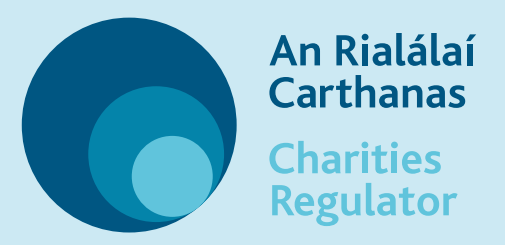

# **Updating your charity's trustees**

### 1. Sign in

- Sign into your charity's customer account on the MyAccount login page.
- Scroll to the bottom of the page and click on New
  Filing beside your charity in the My Charities section.
- You will see a pop-out from the right hand side, click on **Existing Charity** at the top and then click on **Start.**

## 2. Find your charity's trustees

 Locate the Maintain Trustees, Connections and External Advisors form and click on Start and Continue.

### 3. Make your changes

To remove a trustee... 🗙

• Click on **Delete Trustee** to open the pop-out and enter the required details to remove a trustee from your charity's account

#### To add a trustee... 📥

• Click on **Add Trustee** to add a new trustee to your charity's account. A full residential address (including Eircode) is required for each trustee.

#### To change information about a trustee... 🕖

 Click on Update Trustee to open the pop-out and enter the new details eg. a change of address for an existing trustee.

#### 4. Save your changes

**Complete and Submit** your form to update your charity trustees.